http://mfuji.image.coocan.jp/4DMac.zip

インストールの仕方としては

1.ダウンロード後に解凍すると、「剖検輯報入力システム」というファイルが出 来ます。140MB あまりのアプリケーションを含んだファイルです。

2.これまで入力されてきた,「剖検輯報入力システム.data」というファイルがあると思います。これが存在する所に先ほどの「剖検輯報入力システム」を持って来ます。

3.「剖検輯報入力システム」をダブルクリックして開くと、添付のスクリーンショットに見えるような「データファイルはどれなのか?」なる主旨のメッセージが出ますので、「開く」を選んで下さい。

| データベース "剖検輯報入力システム.4DC" のデータファイルが見つ<br>かりません。既存のデータファイルを開きますか、または新規に<br>データファイルを作成しますか? |
|-----------------------------------------------------------------------------------------|
| データを格納するために、4Dデータベースはこのファイルを必要と<br>します。                                                 |
| キャンセル 作成 開く                                                                             |

するとこの様な画面になると思います。

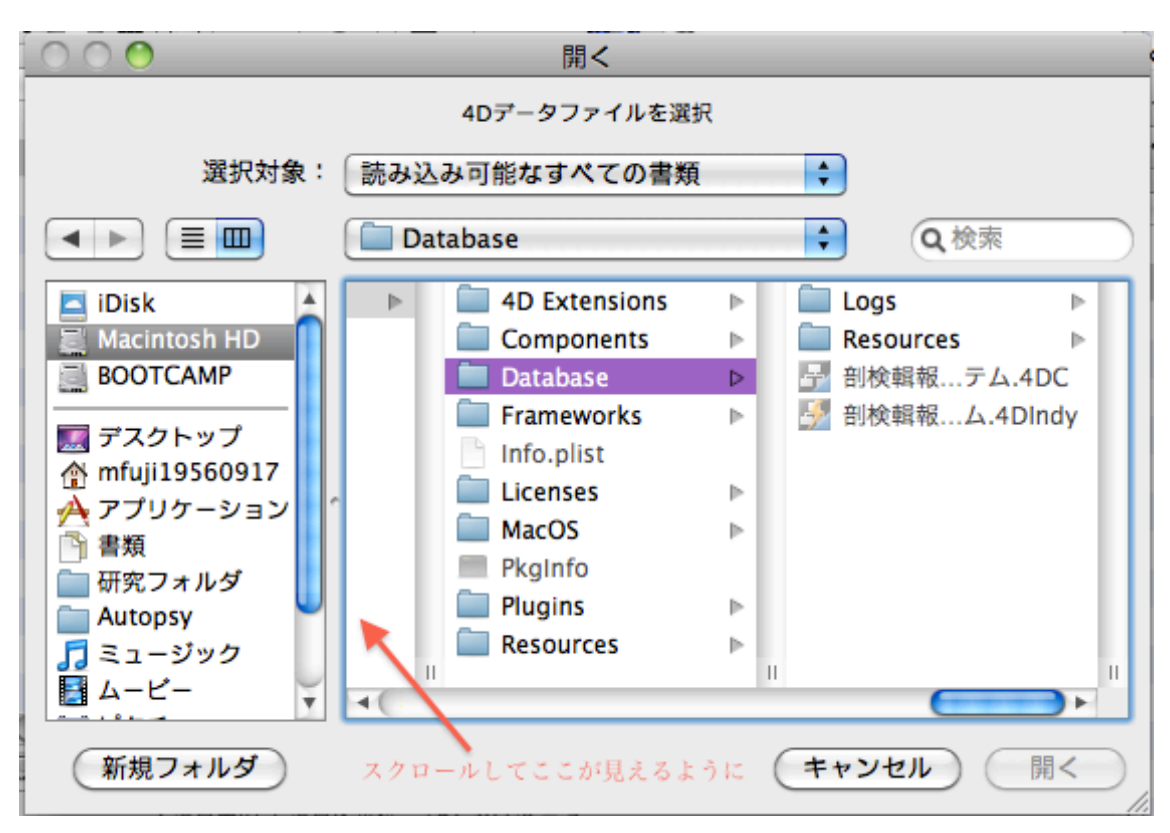

スクロールして先ほどの「剖検輯報入力システム.data」を探して

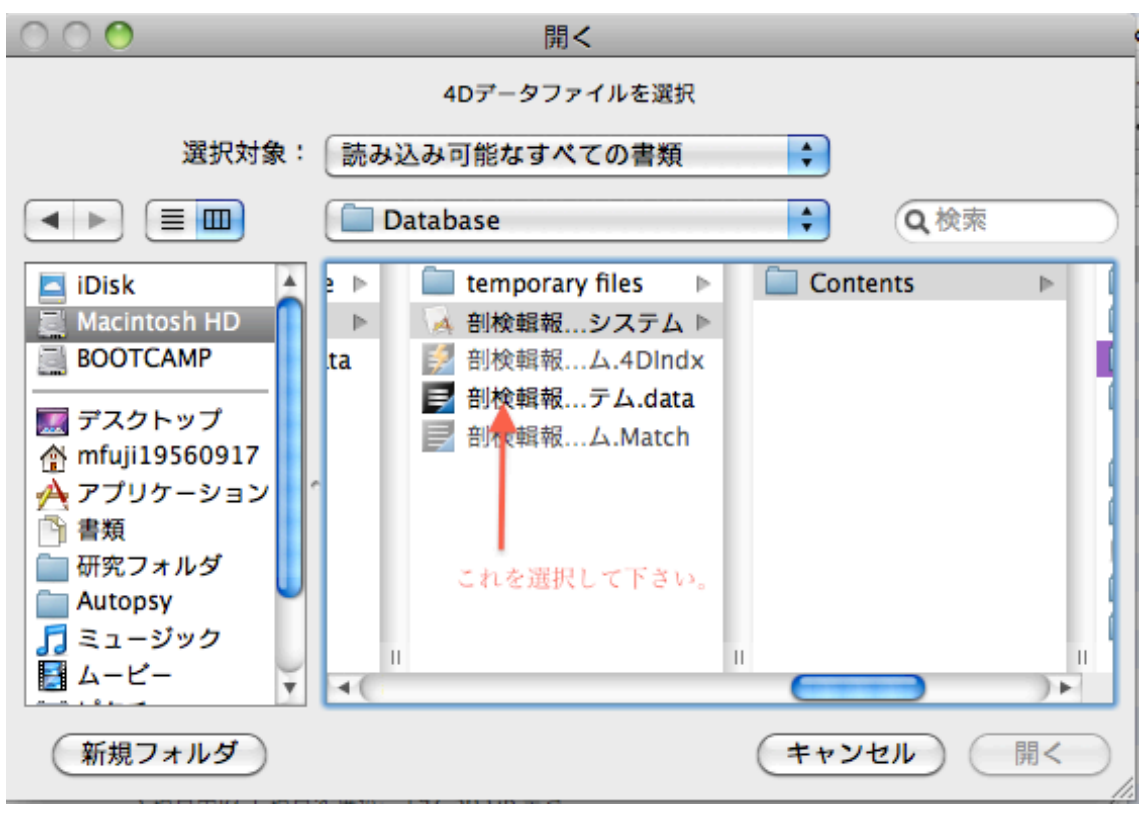

クリックして下さい。

4. すると、データファイルを新しいものに更新する必要があるという主旨の メッセージが出るので、データベース変換をクリックして下さい。

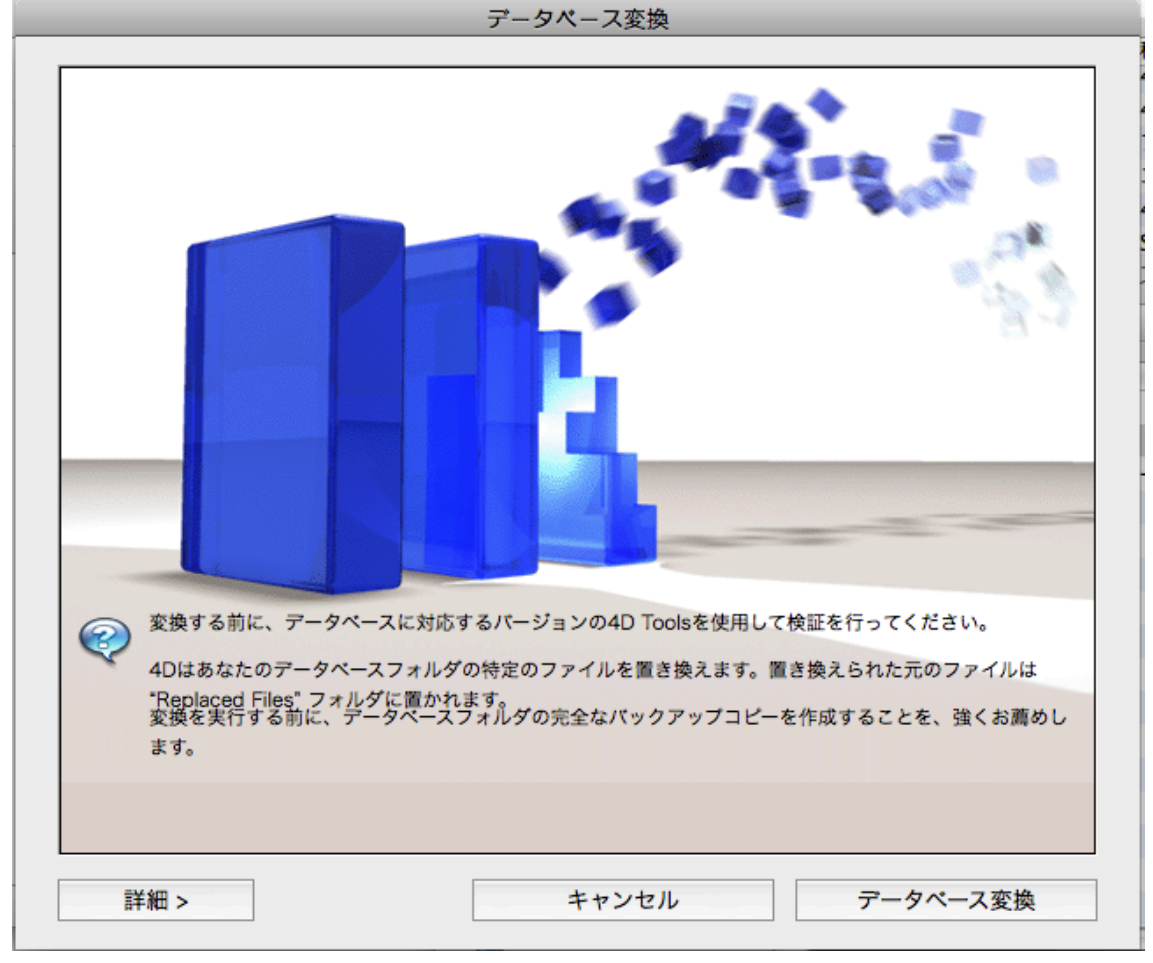

5. メニュウ画面で、V4.0 と出るのを確認してください。あとは通常通りに操作できるはずです。

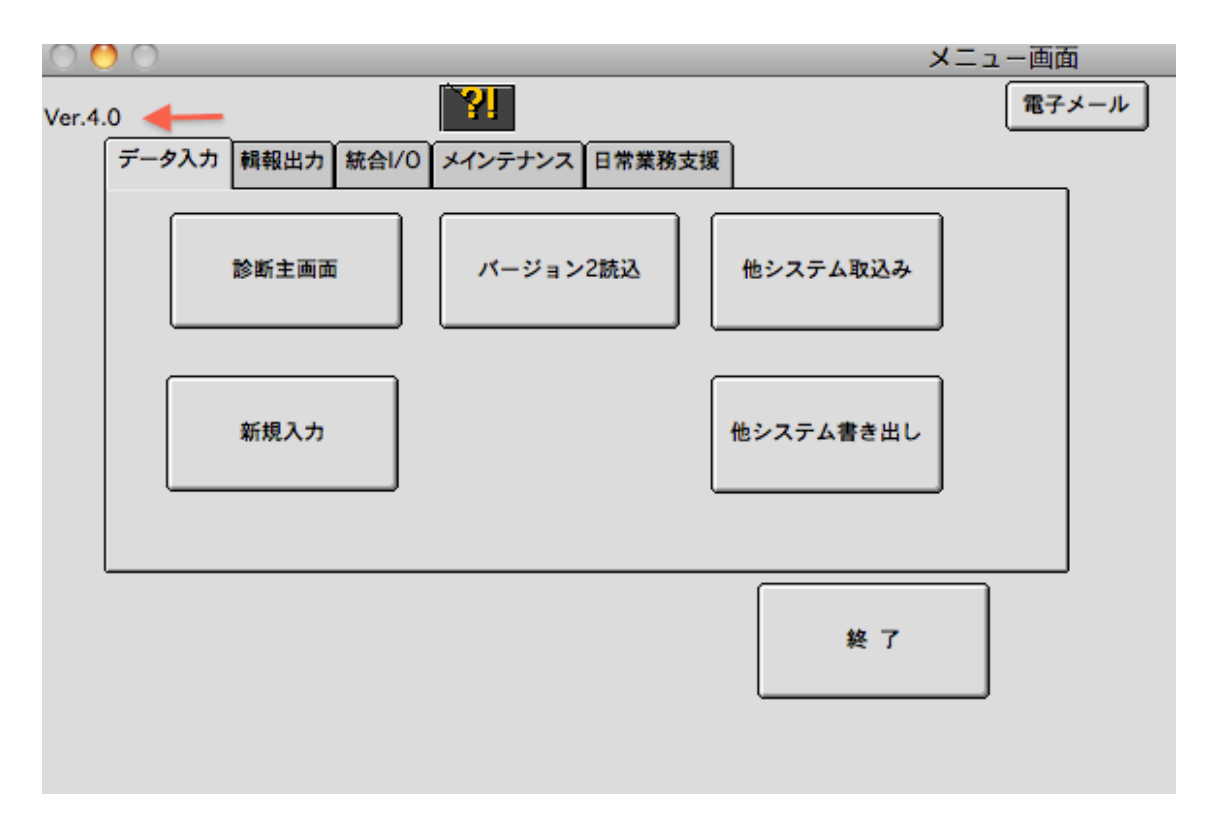

そしてフォルダはこの様になっていると思います。

| 00                    | 🔄 Final Application          |                            | $\Box$           |  |
|-----------------------|------------------------------|----------------------------|------------------|--|
|                       |                              | ۹ 🚱                        |                  |  |
| ▼ デバイス                | 名前                           | ▲ 変更日                      | サイズ              |  |
| 🔼 iDisk               | Replaced Files (Conversion)  | 今日、19:22                   |                  |  |
| Macintosh HD          | temporary files              | 今日、19:39                   |                  |  |
| BOOTCAMP              | 🖗 剖検輯報入力システム                 | 今日、3:25                    | 144 MB           |  |
| iumed -               | 🜠 剖検輯報入力システム.4Dindx          | 今日、19:39                   | 463 KB           |  |
| ▶ 共有                  | 📑 剖検輯報入力システム.data            | 今日、19:39                   | 4.5 MB           |  |
| ▼場所                   | 🛃 剖検輯報入力システム.Match           | 今日、19:39                   | 4 KB             |  |
| 💹 デスクトップ              |                              |                            |                  |  |
| 👚 mfuji 19560917      |                              |                            |                  |  |
| À アプリケーション            |                              |                            |                  |  |
| 書類                    |                              |                            |                  |  |
| ──<br>── 研究フォルダ       |                              |                            |                  |  |
| Autopsy               |                              |                            |                  |  |
| 🎵 ミュージック              |                              |                            |                  |  |
| ➡ ムービー                |                              |                            |                  |  |
| 🔟 ピクチャ                |                              |                            |                  |  |
| 🚞 FireCam             |                              |                            |                  |  |
| ackerman 📄            | Macintosh HD ▷ 🔝 ▷ ি 👔 ▷ 🛅 □ | ▶ 📄 剖検輯報入力システム_Build ▶ 🦳 F | inal Application |  |
| 6 項目、197.35 GB 空き /// |                              |                            |                  |  |

矢印のようなフォルダに古いファイルが入っています。

なお、V3.5 が必要な場合は学会の HP から DL できます。(zip ファイル)

病理学会 HP の刊行物タブの剖検輯報入力システムのお知らせの中の 剖検輯報入力システムのダウンロードについて クリックで。